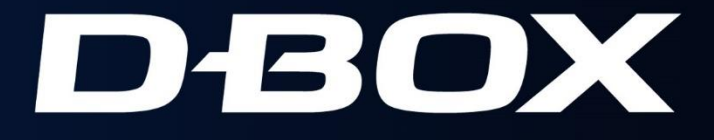

# MERCEDES-BENZ MOTION PLATFORM USER GUIDE

Mercedes-Benz

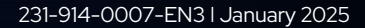

**DBOX** Mercedes Benz

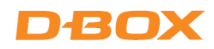

# LIMITATION OF LIABILITY

IN NO CASE AND IN NO WAY, THE PROVIDER OF THIS PRODUCT (D-BOX TECHNOLOGIES INC., THE DISTRIBUTOR OR RESELLER, OR ANY OTHER PARTY ACTING AS PROVIDER) SHALL BE LIABLE AND SUED TO COURT FOR DAMAGE, EITHER DIRECT OR INDIRECT, CAUSED BY AND TO THE USER OF THE MOTION SYSTEM AND WHICH WOULD RESULT FROM AN IMPROPER INSTALLATION OR MISUSE OF THE PRODUCT. "MISUSE" AND "IMPROPER INSTALLATION" MEAN, WITHOUT LIMITATION, INSTALLATION AND USE NOT CORRESPONDING TO THE INSTRUCTIONS IN THIS MANUAL.

COPYRIGHT 2024<sup>®</sup> D-BOX TECHNOLOGIES INC. ALL RIGHTS RESERVED. D-BOX IS A REGISTERED TRADEMARK OF, D-BOX TECHNOLOGIES INC. AND/OR ITS AFFILIATES IN CANADA AND CERTAIN OTHER COUNTRIES. ALL OTHER TRADEMARKS MENTIONED IN THIS DOCUMENT OR WEBSITE ARE THE PROPERTY OF THEIR RESPECTIVE OWNERS.

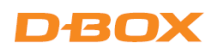

# TABLE OF CONTENTS

| IM | POF | RTANT SAFETY INSTRUCTIONS                          | 4  |  |  |  |  |  |
|----|-----|----------------------------------------------------|----|--|--|--|--|--|
| 1. | SF  | SPECIFICATIONS                                     |    |  |  |  |  |  |
| 2. | HA  | ARDWARE COMPONENTS                                 | 6  |  |  |  |  |  |
| 3. | U   | NBOXING                                            | 7  |  |  |  |  |  |
| 4. | AS  | SSEMBLY                                            | 9  |  |  |  |  |  |
| 4  | 4.1 | Sim Racing Rig Setup (Aluminum Profiles)           | 9  |  |  |  |  |  |
| 4  | 4.2 | Sim Racing Rig Setup (Round & Square Tubing)       | 11 |  |  |  |  |  |
| 2  | 4.3 | Home Cinema Setup (Sofa)                           | 13 |  |  |  |  |  |
| 5. | W   | IRING DIAGRAM                                      | 15 |  |  |  |  |  |
| 6. | CF  | REATE YOUR D-BOX CONNECT ACCOUNT                   |    |  |  |  |  |  |
| 7. | SC  | OFTWARE INSTALLATION (HAPTISYNC CENTER)            |    |  |  |  |  |  |
| 7  | 7.1 | Minimum System Requirements (PC)                   |    |  |  |  |  |  |
| 7  | 7.2 | D-BOX HaptiSync Center Installation and Activation | 17 |  |  |  |  |  |
| 7  | 7.3 | D-BOX HaptiSync Center – HaptiSync Modes           |    |  |  |  |  |  |
| 7  | 7.4 | D-BOX HaptiSync Center – Haptic Output section     | 20 |  |  |  |  |  |
| 7  | 7.5 | D-BOX Adaptive Gaming Configurator                 | 23 |  |  |  |  |  |
| 7  | 7.6 | D-BOX Stimuli Presenter                            | 24 |  |  |  |  |  |
| 8. | M   | OTION PLATFORM OPERATION                           |    |  |  |  |  |  |

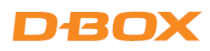

# **IMPORTANT SAFETY INSTRUCTIONS**

- Read, keep, and follow these instructions.
- Heed all warnings:

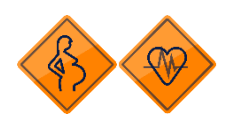

This D-BOX haptic system may be harmful to women who are pregnant, persons with heart conditions, the elderly, or those with other preexisting medical conditions. All such persons should consult their physicians before using this D-BOX haptic system.

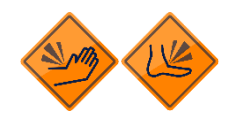

Use of this D-BOX haptic system is a risk to hands and feet. Do not put hands or feet underneath the seat or near the haptic system. This may lead to serious injury.

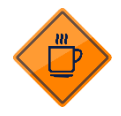

Use of hot liquids in the vicinity of this D-BOX haptic system should always be avoided to prevent spillage which could cause serious injuries to the user.

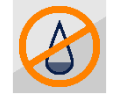

Do not use this device near water.

- Only clean the device with a dry cloth.

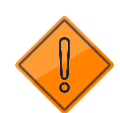

- Do not block any ventilation openings. Install in accordance with the manufacturer's instructions.
- Protect all the cables (USB, network, power, etc.) from being walked on or pinched, particularly at the ends.
- Use only attachments/accessories specified by the manufacturer.

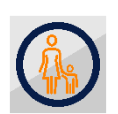

Use of this D-BOX haptic system is not recommended for children under the age of ten years old without adult supervision. Owners and/or users of this D-BOX haptic system should consult and comply with the user guide enclosed.

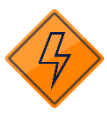

Unplug this device during electrical storms or when unused for long periods of time.

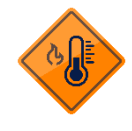

Do not install near any heat sources such as radiators, heat registers, stoves or any other appliances (including amplifiers).

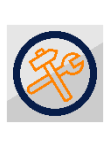

Refer all servicing to qualified personnel. Servicing is required when the device has been damaged in any way. For example: if liquid has been spilled or objects have fallen onto it, if it has been exposed to rain or moisture, if it does not operate normally or, it has been dropped.

Owners and/or users of this D-BOX haptic system are responsible for the dissemination of this information to all such persons named herein. Each owner and/or user of this D-BOX haptic system agrees to evaluate and bear all risks associated with the use of this D-BOX haptic system for themselves and for any subsequent users of this D-BOX haptic system and any subsequent users of this D-BOX haptic system shall be deemed to be using this D-BOX haptic system under the direct supervision of such owner/user and such owner/user will be deemed to have communicated this advisory to all person described herein.

D-BOX Technologies Inc. is in no way responsible for any damages of any kind arising from the use of this D-BOX haptic system and the owners and/or users of this D-BOX haptic system hereby agree not to hold D-BOX Technologies Inc. responsible for any and all damages of any kind arising from the use of this D-BOX haptic system including, but not limited to direct or indirect, punitive, incidental, special or consequential damages arising out of or in any way connected with the use of this D-BOX haptic system.

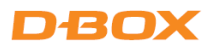

# 1. SPECIFICATIONS

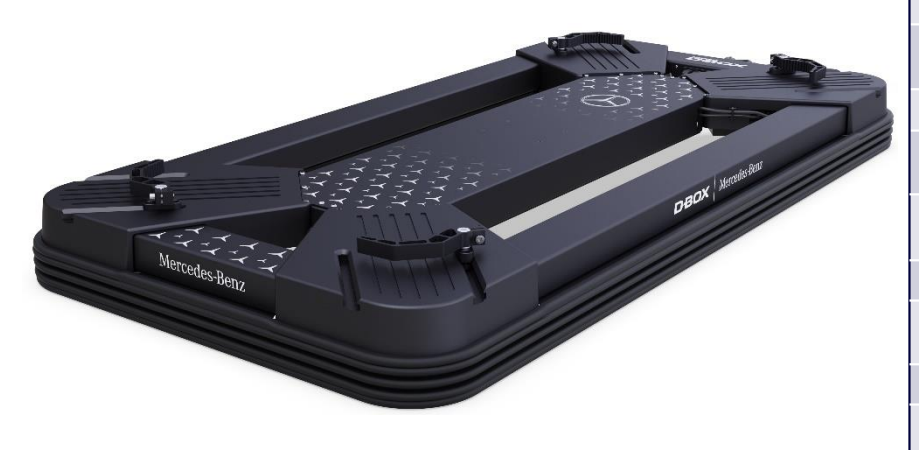

# **TECHNICAL SPECIFICATIONS**

| POWER<br>REQUIREMENTS (MAX.)   | 120V, 50/60 Hz, 8A<br>230V, 50/60 Hz, 4.2A                                |
|--------------------------------|---------------------------------------------------------------------------|
| PC CONNECTION                  | USB 2.0 or higher                                                         |
| OPERATING SYSTEM               | Windows 10 64-bit (version<br>1809) or later                              |
| HAPTIC SYSTEM                  | 4 x G5 haptic actuators (3DoF) mounted horizontally                       |
| MAXIMUM STROKE                 | 1.5 inch / 38.1 mm                                                        |
| MAXIMUM LIFTING<br>CAPACITY    | 700 lbs (317.5 kg)                                                        |
| MAX ANGULAR<br>DISPLACEMENT    | Roll: +/- 4.5°<br>Pitch: +/- 1.5°                                         |
| MAXIMUM VELOCITY               | 100 mm/s                                                                  |
| MAXIMUM<br>ACCELERATION        | +/-1g-force                                                               |
| FREQUENCY RANGE                | 0-100 Hz                                                                  |
| OPERATING<br>TEMPERATURE RANGE | 0°C – 40°C (32°F – 104°F)                                                 |
| OPERATION<br>HYGROMETRY        | 10 to 85% (Free from condensing)                                          |
| DIMENSIONS                     | 68.2" (L) x 34.7" (W) x 5.5" (H)<br>1731mm (L) x 881mm (W) x<br>140mm (H) |
| WEIGHT                         | 163 lbs (74kg)                                                            |

#### Dimensions:

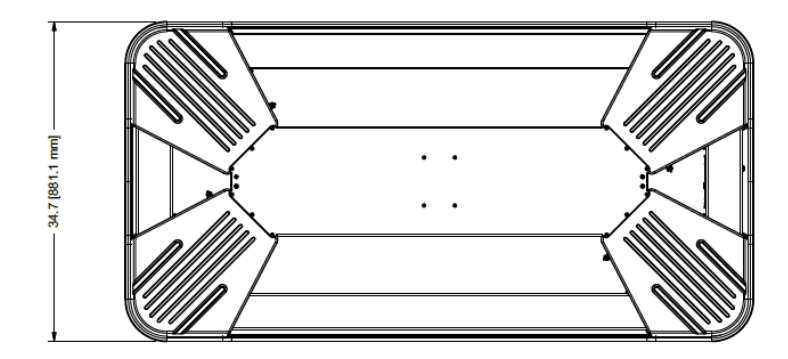

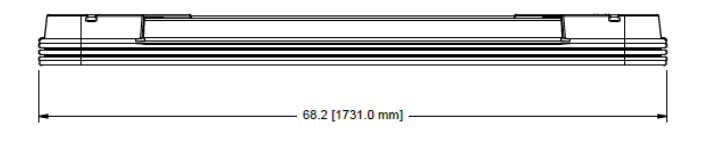

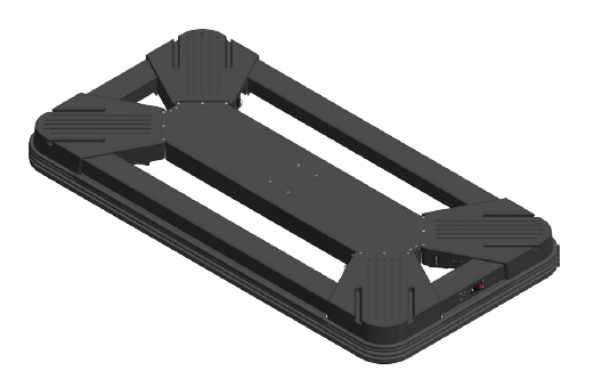

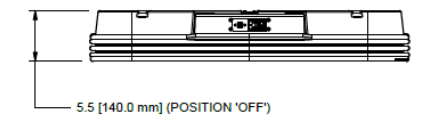

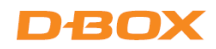

### 2. HARDWARE COMPONENTS

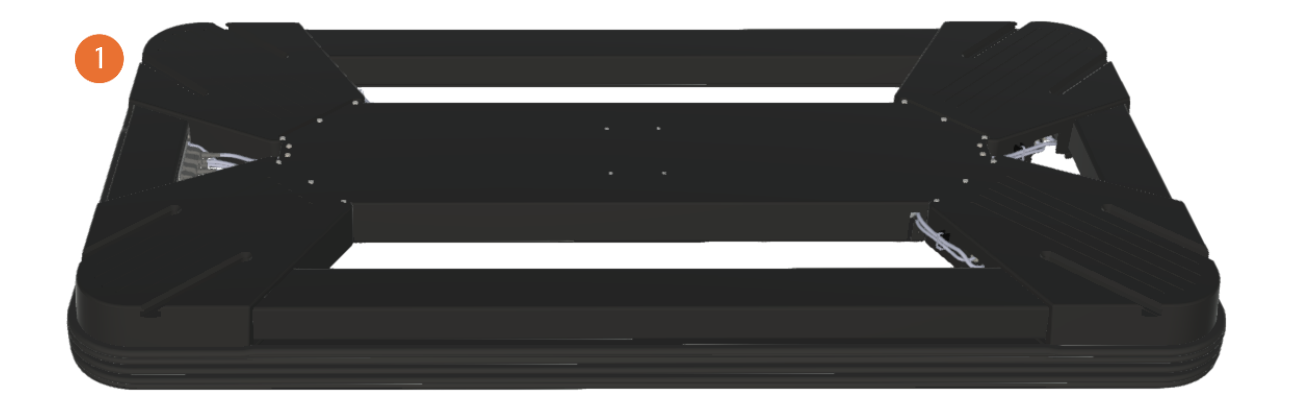

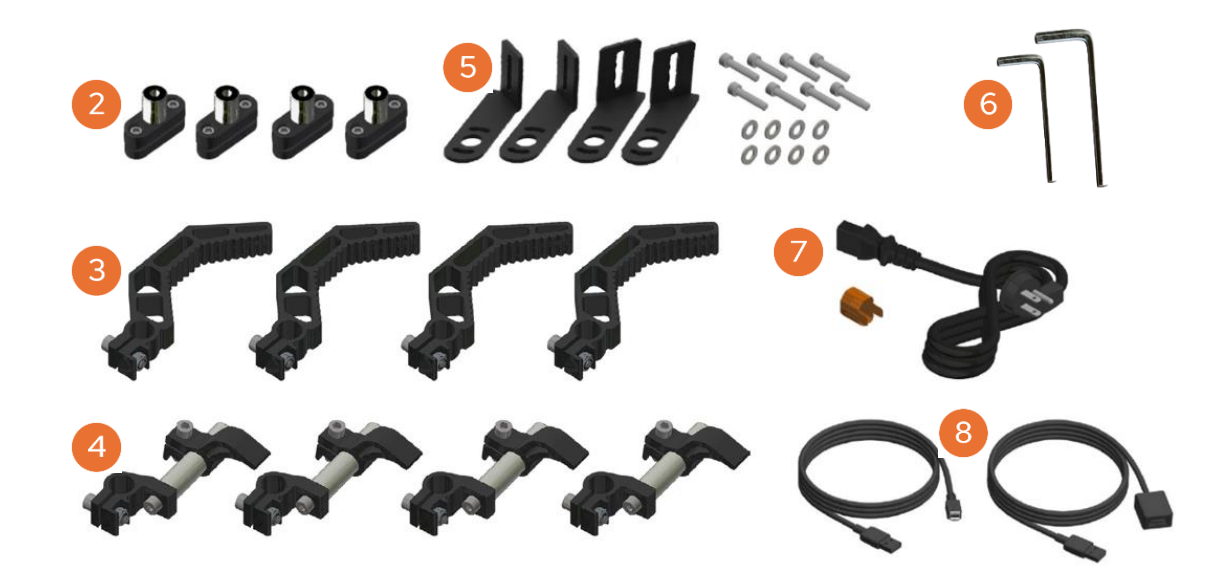

- 1) Motion platform (factory assembled).
- 2 4x Mounting brackets for bottom support.
- **3 4x** Mounting brackets for sofa and furniture mounting.
- **4 Ax** Mounting brackets for round or square tube-based sim racing chassis.
- 5 4x Mounting brackets for sim racing chassis (aluminum extrusions) with screws.
- 6) 2x Hex key wrenches (5mm & 6mm).
- 7 Power cable & yellow plug lock insert.
- <sup>8</sup> USB-A to USB-B cable & USB extension.

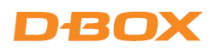

### **3. UNBOXING**

Proceed with the unboxing by following the steps below, ensuring that at least two (2) people are present during any lifting operations for safety. This will help prevent injuries and ensure that the platform is handled properly:

**STEP 1:** Carefully cut the straps using scissors to open the package. Ensure you take your time to avoid damaging any contents inside:

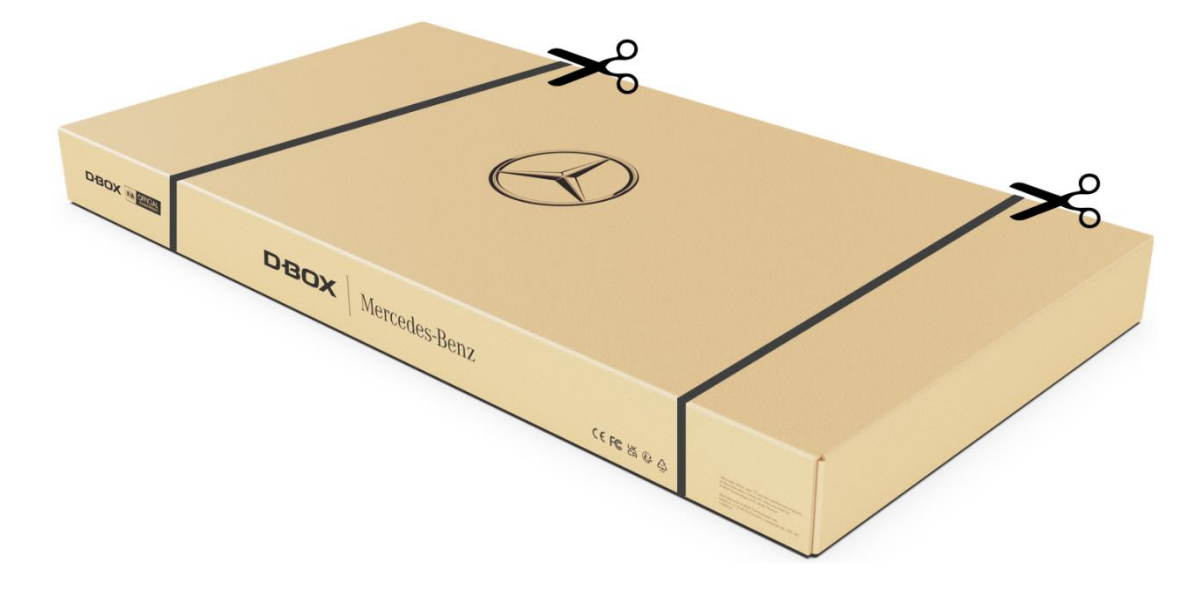

STEP 2: Remove the box cover:

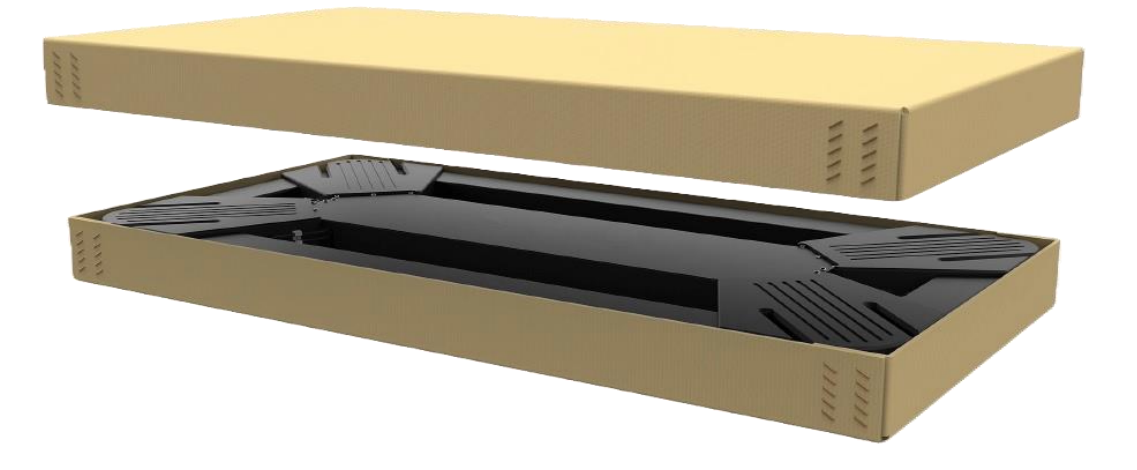

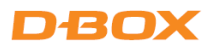

**STEP 3:** Remove the accessory box from the packaging. Once it's out, check to ensure that all items listed in section 2 are included:

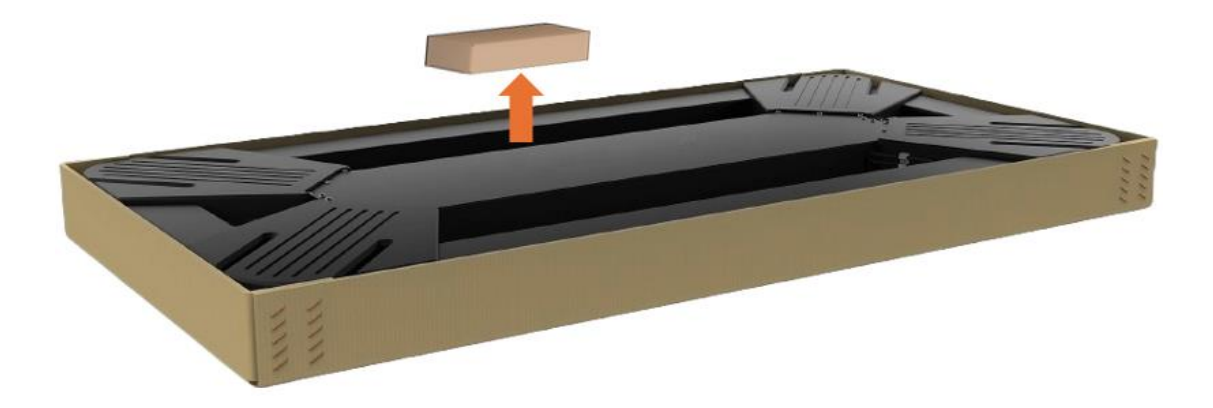

**STEP 4:** Remove all the additional packaging and lift the platform:

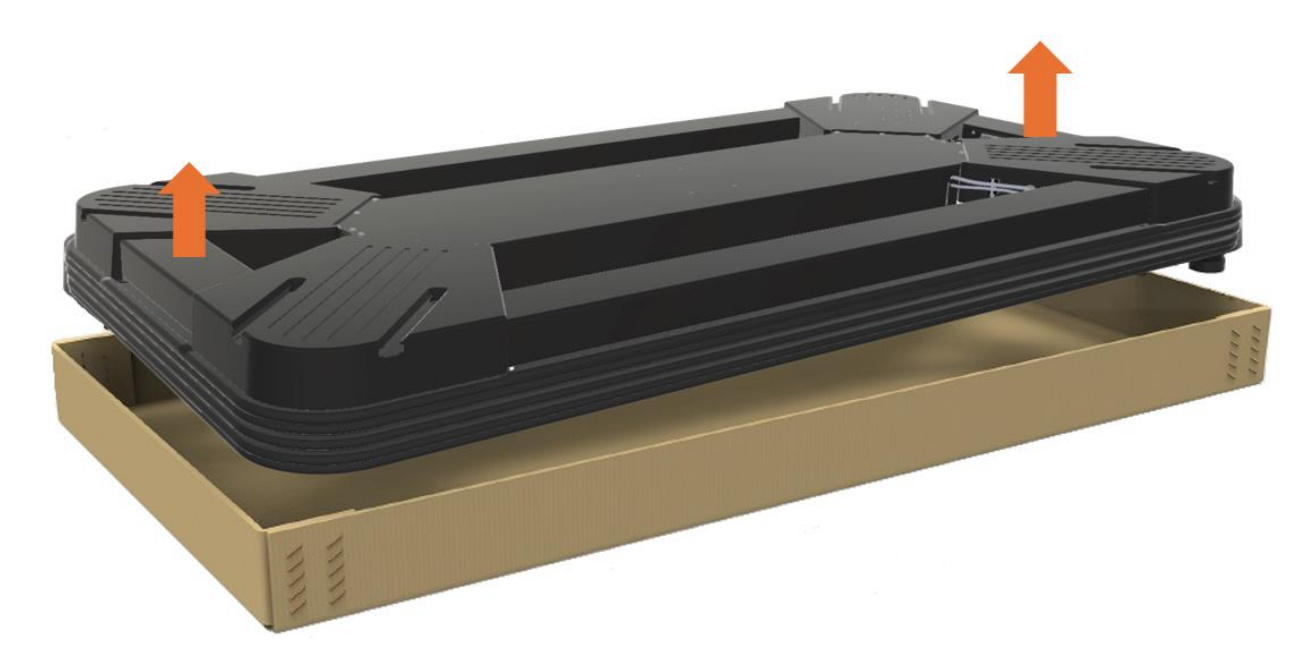

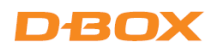

## 4. ASSEMBLY

The following sections describe how to secure your simulator (2 types) or sofa on your motion platform. Properly securing your equipment is essential for safety and optimal performance. Please follow the outlined steps carefully to ensure everything is in place.

## 4.1 Sim Racing Rig Setup (Aluminum Profiles)

STEP 1: Place the platform on a flat surface, ensuring that all four (4) legs are level for optimal operation. This alignment is crucial for proper functionality and to prevent any potential wear on the components.

Make sure that the front panel (Power and USB) is oriented to the desired position, as you'll need to connect the platform to your PC (via USB) and to a power outlet. See Section 5 for the wiring diagram.

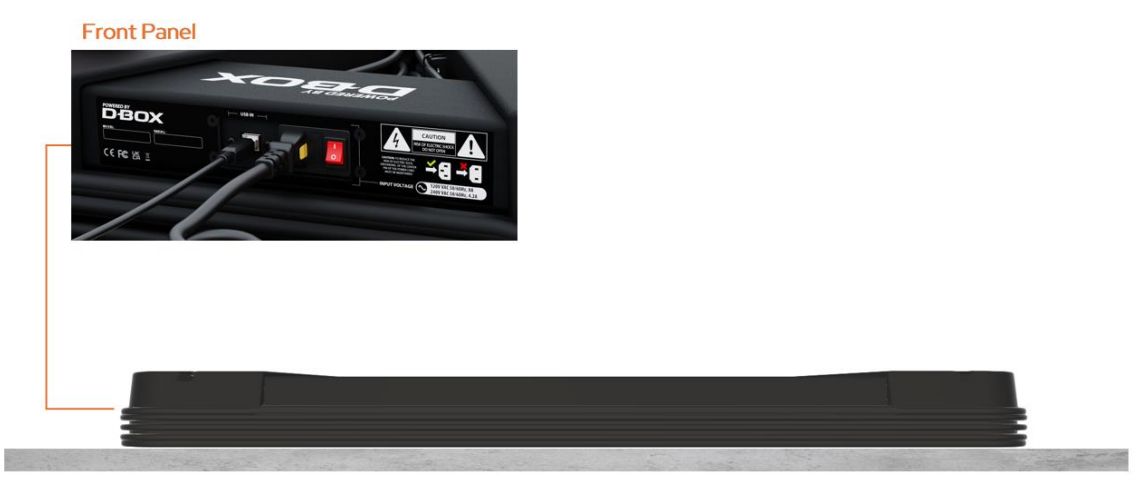

**STEP 2:** Proceed with the bracket assembly as shown below. Please do not tighten the screws at this time; this will allow for adjustments later in the installation process:

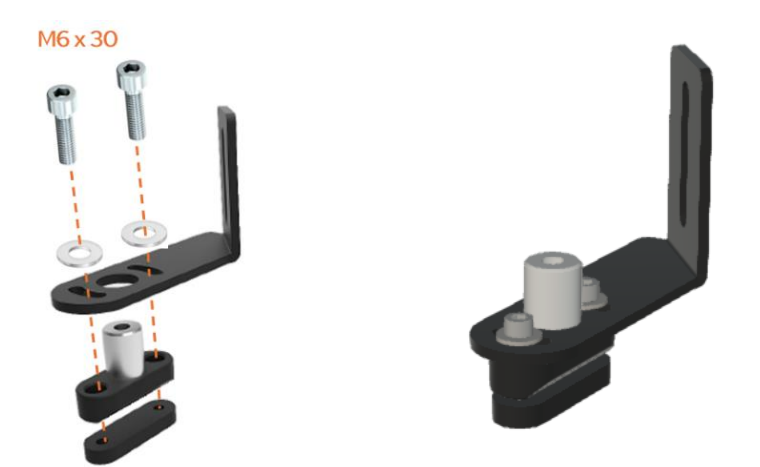

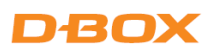

**STEP 3:** Position your simulator on top of the platform, ensuring it is centered. Once it is correctly placed, slide the bracket assembly into the T-channels as shown below:

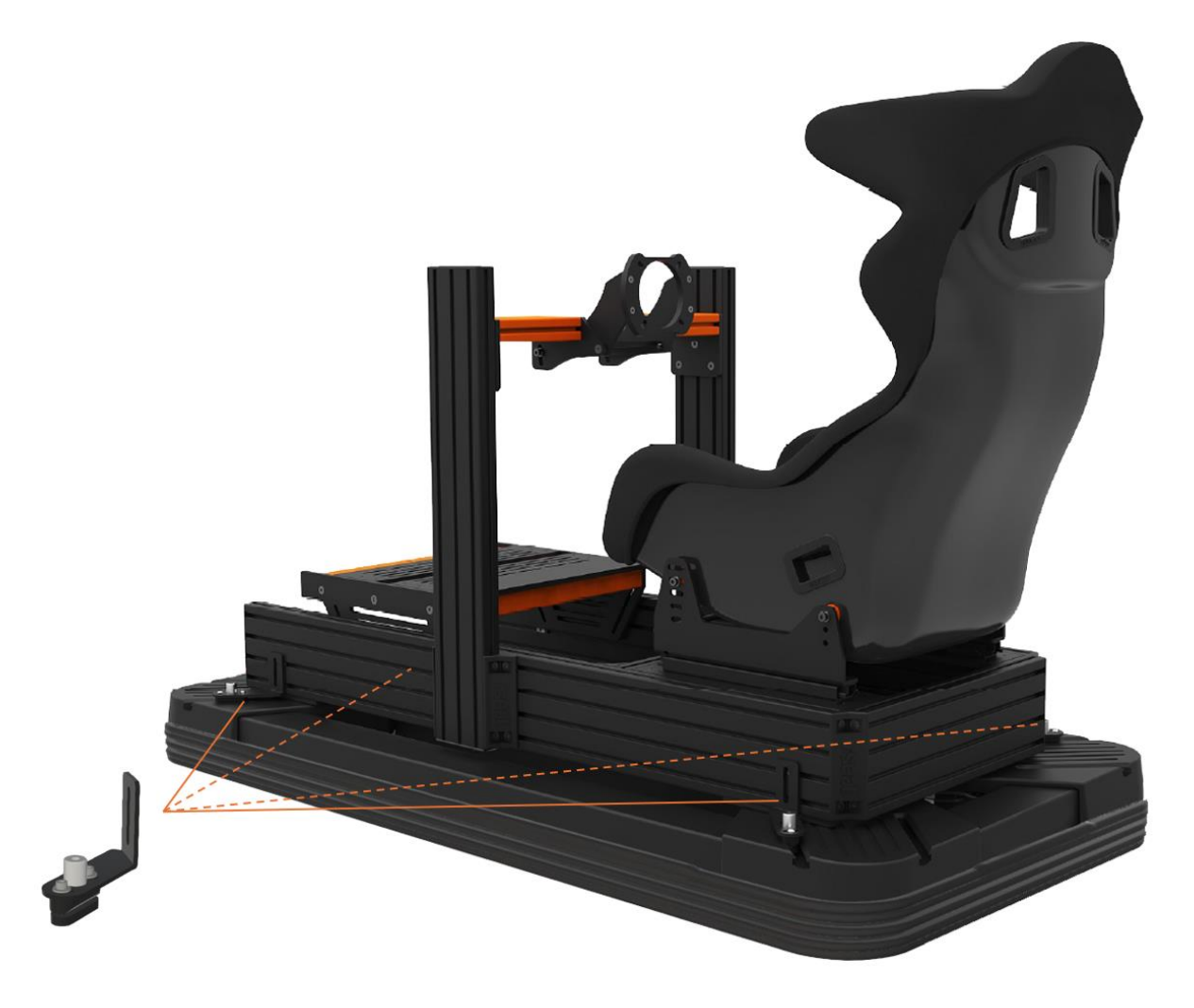

**STEP 4:** Secure all four (4) brackets to the aluminum side profiles using screws and T-nuts (**not included**). Ensure that everything is tight and stable:

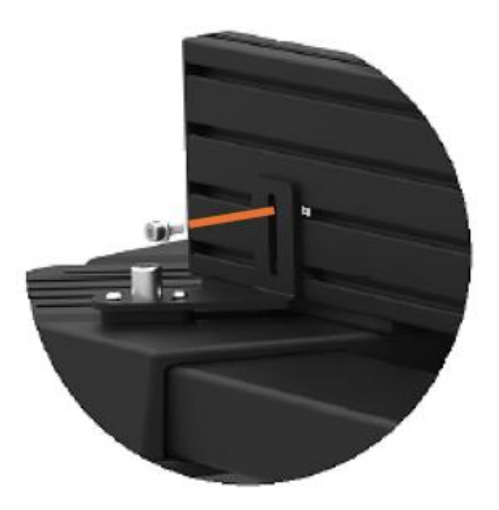

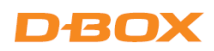

### 4.2 Sim Racing Rig Setup (Round & Square Tubing)

STEP 1: Place the platform on a flat surface, ensuring that all four (4) legs are level for optimal operation. This alignment is crucial for proper functionality and to prevent any potential wear on the components.

Make sure that the front panel (Power and USB) is oriented to the desired position, as you'll need to connect the platform to your PC (via USB) and to a power outlet. See Section 5 for the wiring diagram.

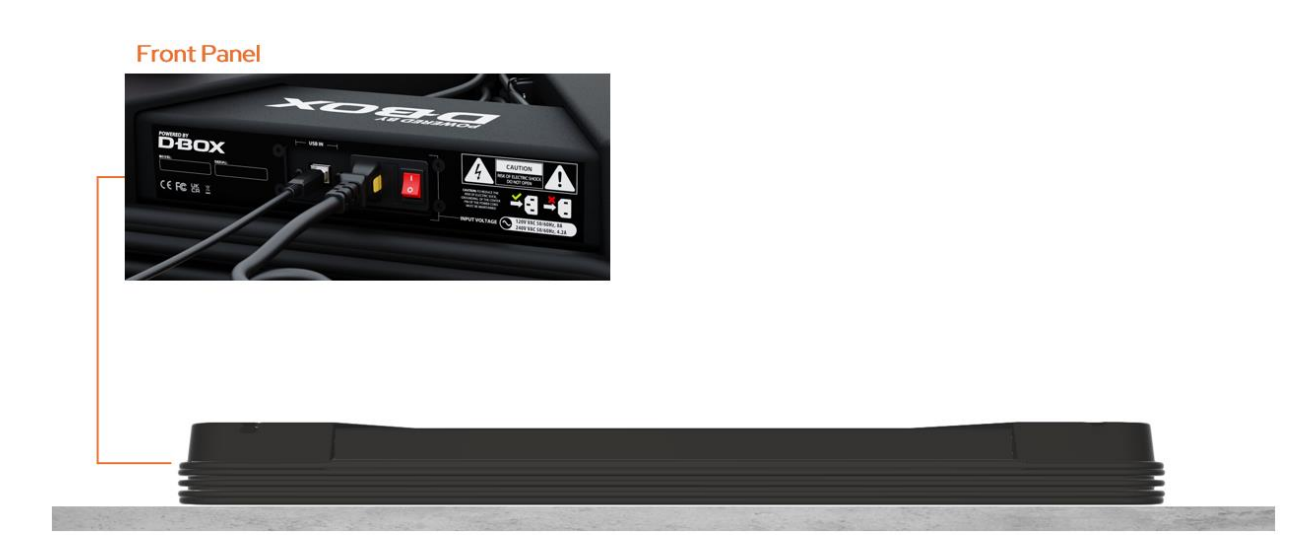

**STEP 2:** Proceed with the bracket assembly as shown below. Please do not tighten the screws at this time; this will allow for adjustments later in the installation process:

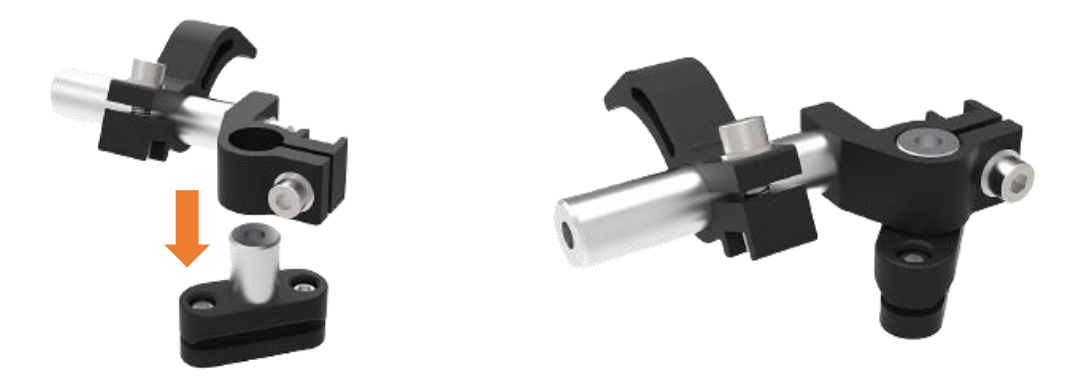

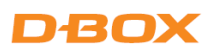

**STEP 3:** Position your simulator on top of the platform, ensuring it is centered. Once it is correctly placed, slide the bracket assembly into the T-channels as shown below:

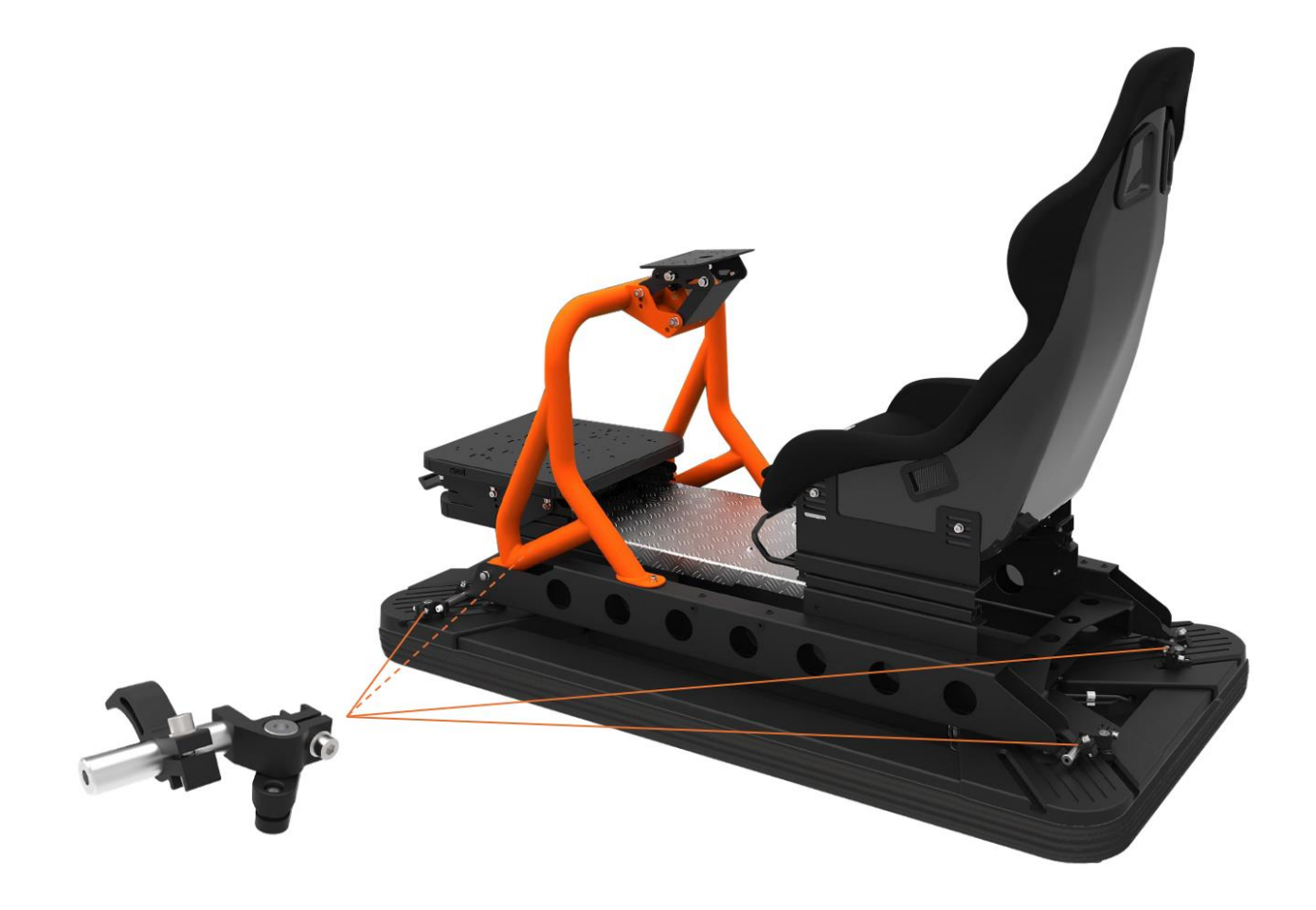

**STEP 4:** Secure all four (4) brackets to the rig. Ensure that everything is tight and stable:

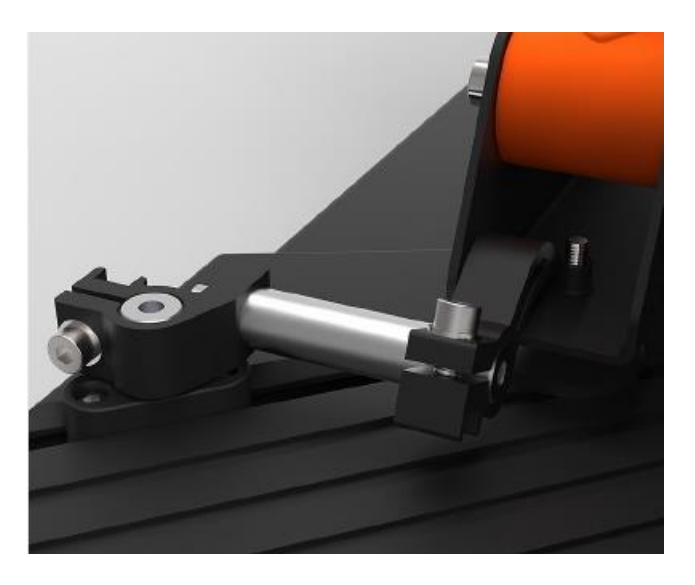

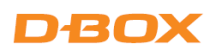

## 4.3 Home Cinema Setup (Sofa)

STEP 1: Place the platform on a flat surface, ensuring that all four (4) legs are level for optimal operation. This alignment is crucial for proper functionality and to prevent any potential wear on the components.

Make sure that the front panel (Power and USB) is oriented to the desired position, as you'll need to connect the platform to your PC (via USB) and to a power outlet. See Section 5 for the wiring diagram.

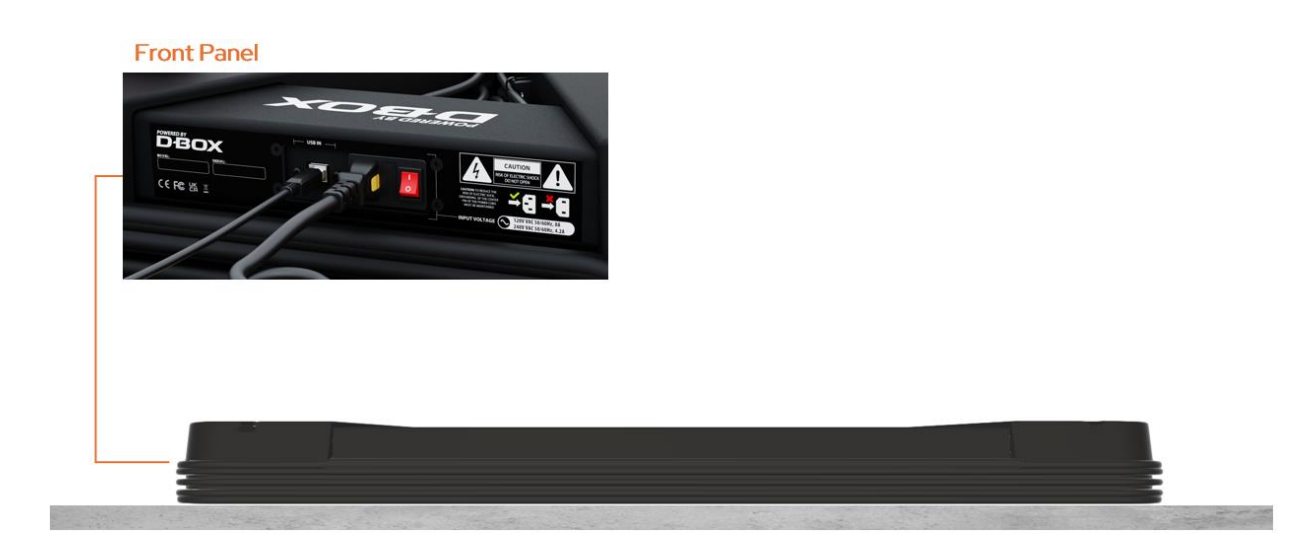

**STEP 2:** Proceed with the bracket assembly as shown below. Please do not tighten the screws at this time; this will allow for adjustments later in the installation process:

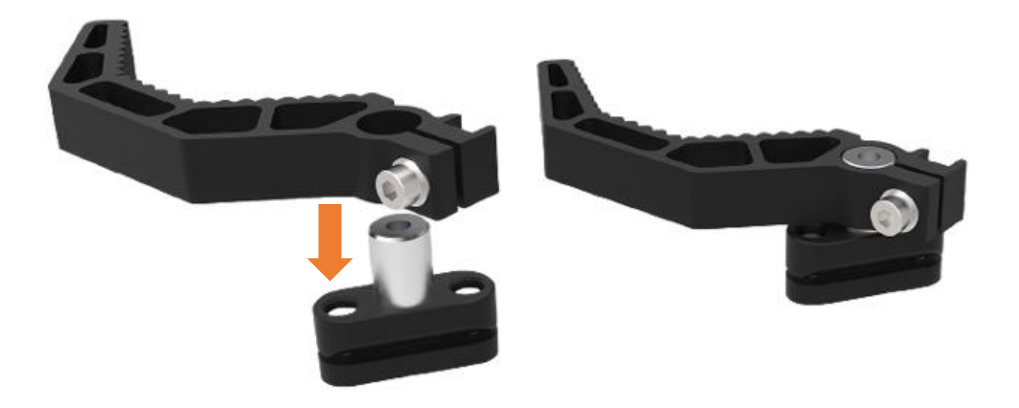

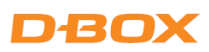

**STEP 3:** Position your sofa on top of the platform, ensuring it is centered. Once it is correctly placed, slide the bracket assembly into the T-channels as shown below:

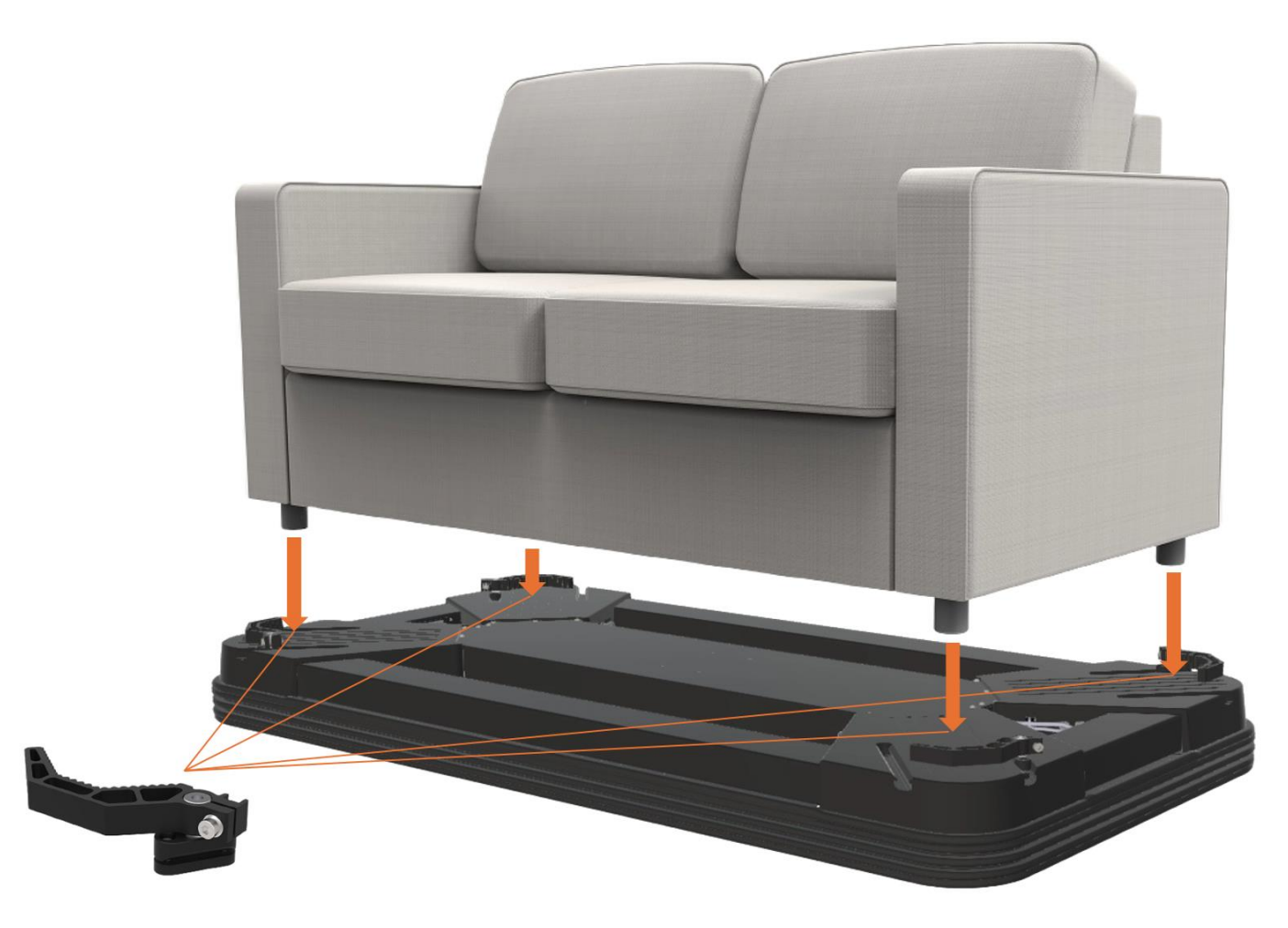

**STEP 4:** Secure all four (4) brackets to the sofa legs. Ensure that everything is tight and stable:

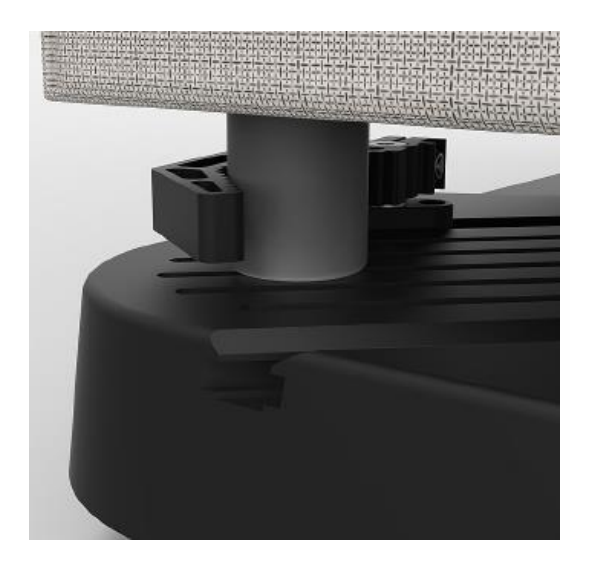

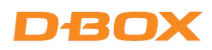

#### **5. WIRING DIAGRAM**

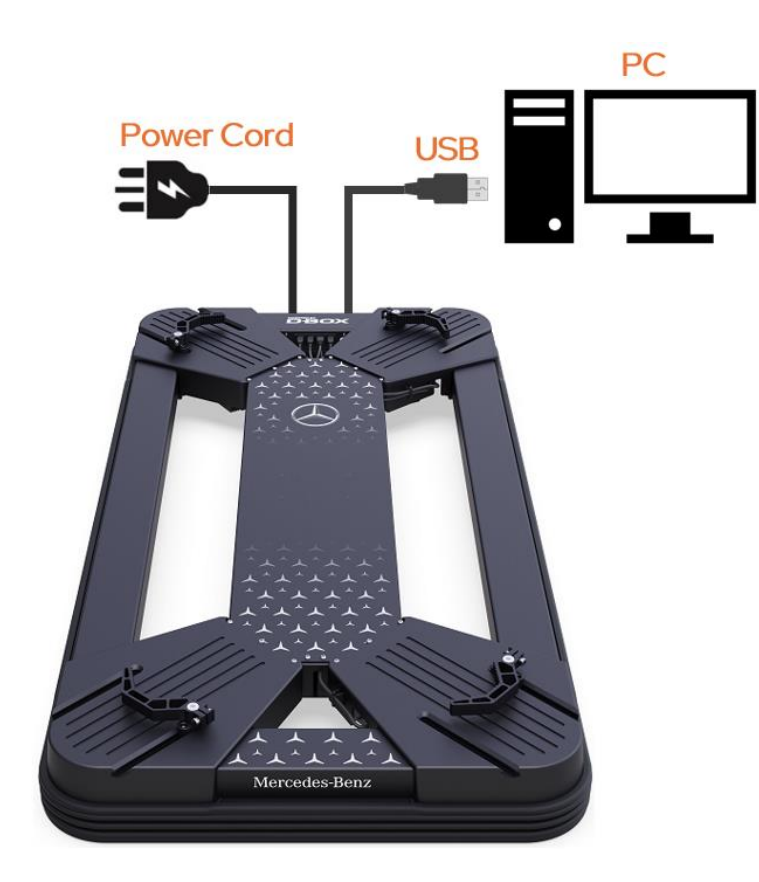

**STEP 1:** Connect the platform to the PC using the provided USB-A to USB-B cable. If needed, you can use the included USB extension to facilitate the connection.

Do not connect the platform through a USB hub. Direct connection to the PC is essential for optimal performance and functionality.

**STEP 2**: Slide the yellow IEC plug lock insert onto the power cable to secure it and prevent disconnection:

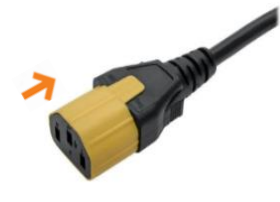

**STEP 3:** Connect the power cable to the platform and then to a power outlet. Ensure that the outlet is properly grounded and that the connection is secure:

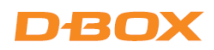

# 6. CREATE YOUR D-BOX CONNECT ACCOUNT

Create your D-BOX Connect account. This is mandatory for installing and updating haptic codes for D-BOX coded games and accessing haptic codes for movies. Ensure that you complete this step to fully utilize the features of your motion platform.

Here is the link to access the D-BOX Connect website: <a href="https://connect.d-box.com/">https://connect.d-box.com/</a>

Follow the on-screen instructions to complete the setup process.

# 7. SOFTWARE INSTALLATION (HAPTISYNC CENTER)

The D-BOX HaptiSync Center is a comprehensive application that allows you to manage and customize all experiences provided by your motion platform.

The D-BOX HaptiSync Center software package includes the system's driver in addition to the following software and utilities:

- D-BOX HaptiSync Center
- D-BOX Adaptive Gaming Configurator
- D-BOX System Monitor
- D-BOX Stimuli Presenter

### 7.1 Minimum System Requirements (PC)

Here are the minimum requirements to run the D-BOX software on your PC:

Microsoft Windows: Windows 10 x64 (1809 or later) or Windows 11
RAM: 512 MB of free RAM for D-BOX Coded Gaming, plus an additional 1 GB if using D-BOX Coded Video
Storage: 850 MB of free space on the drive for D-BOX Coded Gaming, and an additional 23 GB for the D-BOX Coded Video haptic library
USB Port: USB 2.0 Full Speed (or faster)

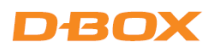

#### 7.2 D-BOX HaptiSync Center Installation and Activation

- **STEP 1:** Download and install the D-BOX HaptiSync Center software available at: <u>https://www.d-box.com/en/software-downloads</u>
- STEP 2: From the Windows Start menu, open D-BOX HaptiSync Center. In System,

HaptiSync Activation, you will see the message "Activation Required", if not already activated:

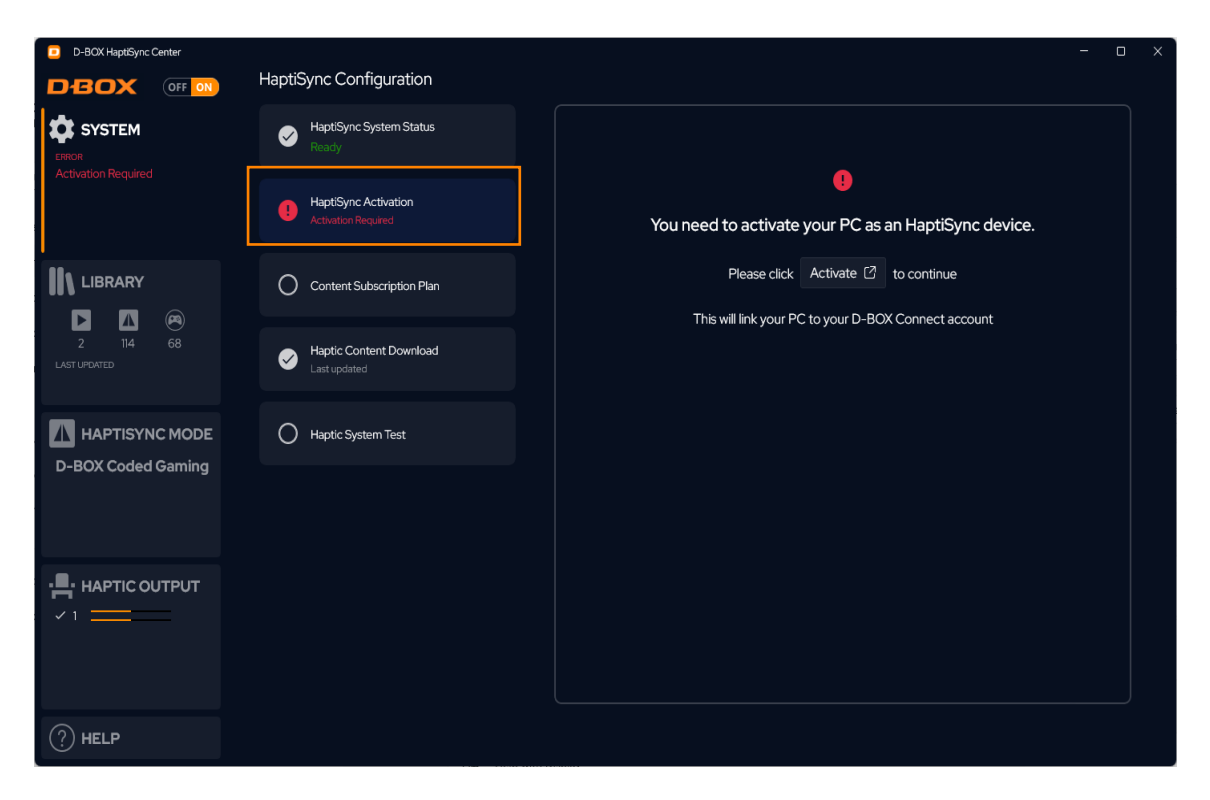

Click on "Activate" to activate your PC.

If you have already a D-BOX Connect account, you will see the following screen appear. Click on **Confirm**:

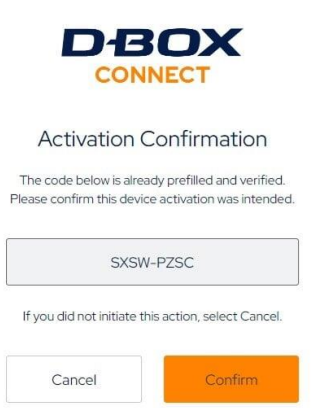

# DBOX

After clicking on 'Confirm,' you will see this message:

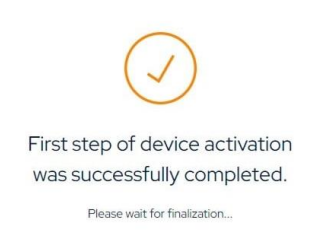

You might need to enter your login and password for your D-BOX Connect account. If you do not have a D-BOX Connect account already, you will be able to create one while activating your PC.

**STEP 3:** Return to the HaptiSync Center. You will see that under **HaptiSync Activation**, your PC is now linked to your D-BOX Connect account.

If you purchased a subscription for the D-BOX Coded Video mode, you will see 'Downloading Content' under Haptic Content Download. Please note that the initial content download may take a couple of hours, depending on your internet speed:

| D-BOX HaptiSync Center                         |                                                            | - 0                                                                                              | × |
|------------------------------------------------|------------------------------------------------------------|--------------------------------------------------------------------------------------------------|---|
|                                                | HaptiSync Configuration                                    |                                                                                                  |   |
| SYSTEM                                         | HaptiSync System Status<br>Ready                           |                                                                                                  |   |
| demo2.dbox@gmail.com<br>HaptiSync Subscription | HaptiSync Activation<br>Activated for demo2.dboxggmail.com | Your PC is now activated as an HaptiSync device and is linked to this D-<br>BOX Connect account: |   |
|                                                | Content Subscription Plan<br>HaptiSync Subscription        | demo2.dbox@gmail.com                                                                             |   |
| 2 114 68<br>LAST UPDATED                       | O Haptic Content Download<br>Downloading content - 6%      |                                                                                                  |   |
| HAPTISYNC MODE                                 | Haptic System Test                                         |                                                                                                  |   |
|                                                |                                                            |                                                                                                  |   |
| (?) HELP                                       |                                                            |                                                                                                  |   |

**IMPORTANT:** Please note that a subscription is not required to download and install haptic codes for games. They can be manually downloaded and installed from the Library in the Play section.

Your PC is now linked to your D-BOX Connect account.

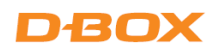

# 7.3 D-BOX HaptiSync Center – HaptiSync Modes

There are four (4) HaptiSync modes available:

| D-BOX Coded Gaming | Premium haptic experiences for D-BOX coded apps, simulators       |  |  |  |  |
|--------------------|-------------------------------------------------------------------|--|--|--|--|
|                    | & games. Use the Adaptive Gaming mode if your title is not in     |  |  |  |  |
|                    | the list. Visit this page for detailed instructions:              |  |  |  |  |
|                    | https://support.d-box.com/en/knowledge/hsc-dbox-coded-            |  |  |  |  |
|                    | gaming                                                            |  |  |  |  |
| D-BOX Coded Video  | Premium haptic experiences for D-BOX coded movies and TV          |  |  |  |  |
|                    | shows, using audio synchronization. Visit this page for detailed  |  |  |  |  |
|                    | instructions:                                                     |  |  |  |  |
|                    | https://support.d-box.com/en/knowledge/hsc-dbox-coded-            |  |  |  |  |
|                    | video                                                             |  |  |  |  |
|                    |                                                                   |  |  |  |  |
| Adaptive Gaming    | Haptic experiences based on real-time events from game            |  |  |  |  |
|                    | controller or keyboard. Visit this page for detailed instructions |  |  |  |  |
|                    | on how to use this feature:                                       |  |  |  |  |
|                    | https://support.d-box.com/en/knowledge/hsc-adaptive-              |  |  |  |  |
|                    | gaming                                                            |  |  |  |  |
| Adaptive Audio     | Automated haptic experiences for any movie, music, TV show        |  |  |  |  |
|                    | and games using audio processing:                                 |  |  |  |  |
|                    | https://support.d-box.com/en/knowledge/hsc-adaptive-              |  |  |  |  |
|                    | audio                                                             |  |  |  |  |

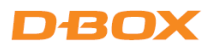

| D-BOX HaptiSync Center               |                             | <u> </u>                                                                                                    |
|--------------------------------------|-----------------------------|----------------------------------------------------------------------------------------------------|
|                                      | Select D-BOX HaptiSync Mode |                                                                                                    |
| Constraint System                    | D-BCK Coded Video           | D-BCX Coded Gaming Adaptive Gaming Adaptive Audio                                                                                                    |
|                                      | Play                        | With D. DOV Coded Carries and a usual active accession D. DOV access                                                                                                    |
|                                      | Library                     | With D-BOX Coded Gaming mode, you can enjoy a premium D-BOX gaming<br>experience with custom-crafted haptic feedback.                                                                   |
|                                      |                             |                                                                                                    |
| LAST UPDATED                         |                             | 1. Ensure that you are logged into your D-BOX Connect account.                                                                                                    |
| 2024-09-2516:38                      |                             | <ol> <li>Follow the activation process as described <u>here</u>.</li> </ol>                                                                                                    |
| HAPTISYNC MODE<br>D-BOX Coded Gaming |                             | Set up  I. Select the game in the Library.  2. Click on "Install" to download and install the haptic code for the game.  Play 3. Click on "Launch" to start the game and begin playing! |
|                                      |                             |                                                                                                    |
| (?) HELP                             |                             |                                                                                                    |

Select your haptic experience in the D-BOX HaptiSync Mode section:

#### 7.4 D-BOX HaptiSync Center – Haptic Output section

The Haptic Output section of the D-BOX HaptiSync Center allows you to manage the settings and features related to your motion platform. These settings will apply to all HaptiSync Modes, including all games and movies/series:

| D-BOX HaptiSync Center                              | 1 D-BOX G5 system                                              |                                              |              | - o x                    |
|-----------------------------------------------------|----------------------------------------------------------------|----------------------------------------------|--------------|--------------------------|
| demo2.dbox@gmail.com<br>HaptSyncSubscription        | D-BOX G5 system d<br>• System OK                               |                                              |              |                          |
| LIBRARY<br>2864 15 68 LIST LIBRARY 2024-10-02 09:00 | Haptic Settings<br>Mute Haptics<br>Link Both Intensity Silders |                                              |              |                          |
| HAPTISYNC MODE                                      | Haptic Movement Intensity -9 dB<br>                            |                                              |              | G5                       |
|                                                     | Advanced Configuration v                                       | <ul> <li>Start Haptic System Test</li> </ul> | C Reset Unit | Monitoring & Diagnostics |
| (?) HELP                                            |                                                                |                                              |              |                          |

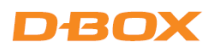

Mute Haptics: Mutes the motion stream sent to the motion platform.

Link Both Intensity Sliders: Links the haptic movement intensity and haptic vibration intensity sliders together.

Haptic Movement Intensity: Adjusts the intensity of the movement.

Haptic Vibration Intensity: Adjusts the intensity of the vibration.

#### **Advanced Configuration**

| D-BOX HaptSync Center     d                               |                                |                                              |              |                          |  |  |  |  |  |
|-----------------------------------------------------------|--------------------------------|----------------------------------------------|--------------|--------------------------|--|--|--|--|--|
|                                                           | 1 HB501 Seat #1                |                                              |              |                          |  |  |  |  |  |
| C SYSTEM<br>demo2.dbox@gmail.com<br>HaptSync Subscription | Advanced Configuration         |                                              |              |                          |  |  |  |  |  |
|                                                           | Communication Unit             |                                              |              |                          |  |  |  |  |  |
|                                                           | D-BOX Haptic Bridge (00000501) |                                              |              |                          |  |  |  |  |  |
| 2867 115 68                                               | Output Buffer Latency 0 ms     |                                              | Karles S     |                          |  |  |  |  |  |
| LAST UPDATED<br>2024-10-11 13:55                          | • • • • • • • • • • •          |                                              |              | 1012 / 95                |  |  |  |  |  |
|                                                           | Platform Optimization          |                                              |              | -18×                     |  |  |  |  |  |
| APTISYNC MODE                                             | Automatic Detection 🗸 🗸        |                                              |              |                          |  |  |  |  |  |
| D-BOX Coded Gaming                                        | Idle Position                  |                                              |              |                          |  |  |  |  |  |
|                                                           | Park 🗸                         |                                              |              | 65                       |  |  |  |  |  |
|                                                           | Actuator Layout Rotation       |                                              |              |                          |  |  |  |  |  |
|                                                           | None ~                         |                                              |              |                          |  |  |  |  |  |
| ✓1 <u></u>                                                |                                | <ul> <li>Start Haptic System Test</li> </ul> | C Reset Unit | Monitoring & Diagnostics |  |  |  |  |  |
|                                                           | Actuator Stroke                |                                              |              |                          |  |  |  |  |  |
|                                                           | Automatic Detection            |                                              |              |                          |  |  |  |  |  |
|                                                           | Set as Default Unit            |                                              |              |                          |  |  |  |  |  |
| (?) HELP                                                  |                                |                                              |              |                          |  |  |  |  |  |

Output Buffer Latency: For optimal performance, set the slider to zero. If you notice unexpected "ticks" caused by motion discontinuity, you may need to increase the Output Buffer Latency depending on your computer's performance.

Platform Optimization: Leave this setting at "Automatic Detection".

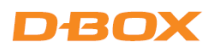

Idle Position: Define the idle position after 1 minute of inactivity.

- **Park:** The haptic actuators are not powered, and they will go to the lower position (minimum electrical consumption).
- Hold Center: The haptic actuators are powered, and they will go to the middle position.
- Hold Low: The haptic actuators are powered, and they and they will go to the lower position.

<u>Actuator Layout Rotation</u>: This setting allows you to quickly modify the orientation of your motion platform. Here are the available settings:

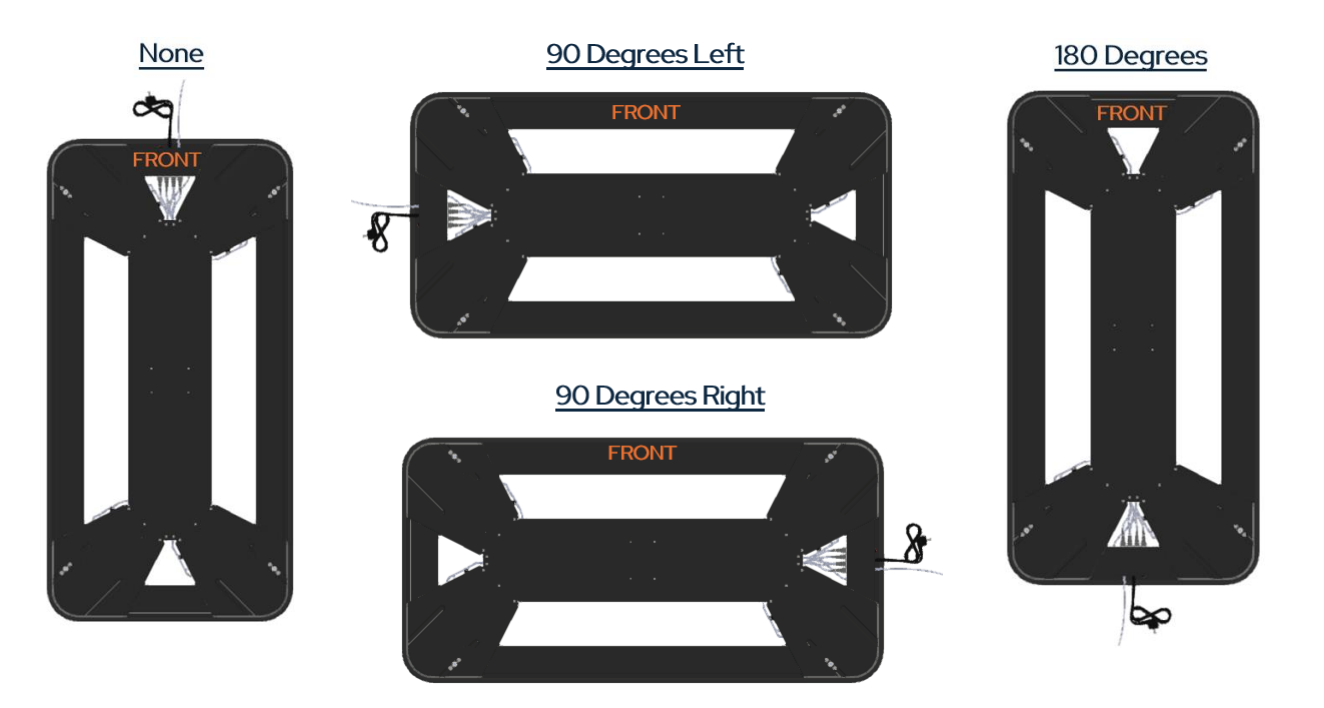

The "None" and "180 Degrees" settings can be selected for a sim racing rig setup. For a sofa, you can choose the "90 Degrees Right" or "90 Degrees Left" settings.

Actuator Stroke: Leave this setting at "Automatic Detection".

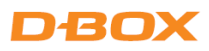

## 7.5 D-BOX Adaptive Gaming Configurator

This application allows you to build, modify and activate your Adaptive Gaming profiles. You can also share your favorite profiles with other D-BOX users.

| D-BOX Adaptive Gaming Configurator                                                                                                    |              |                            |    |             |                 |                                   |   |                                                 | - c          | ; נ      | k . |
|----------------------------------------------------------------------------------------------------|--------------|----------------------------|----|-------------|-----------------|-----------------------------------|---|-------------------------------------------------|--------------|----------|-----|
| Haptic Output Enabled On Con                                                                                                    | Elden F      | Ring (action               | ad | ventu       | re, gar         | nepad)                            |   |                                                 |              |          |     |
| Adaptive Profile Selector                                                                                                    |              |                            |    |             |                 |                                   |   |                                                 |              |          |     |
| Search P                                                                                                    | Generic Cont | Neuro                      |    | 0 manufina  |                 | Joystick Controllers              |   |                                                 |              |          |     |
| 🔁 🖂 Dead By DayLight (Third Person, Keyboard 📥                                                                                                    | KB           | Keyboard                   |    | 0 mapping   | (s)             | No Joystick Controllers Detected. |   |                                                 |              |          |     |
| 🕿 Destiny 2 (FPS, gamepad)                                                                                                    | GC           | Gamepad Controller         |    | 13 mapping  | a(s)            |                                   |   |                                                 |              |          |     |
| 🞮 Diablo IV (top-down RPG, gamepad)                                                                                                    |              |                            |    |             |                 |                                   |   |                                                 |              |          |     |
| 🕿 Disney Speedstorm (arcade racing, gamep                                                                                                    | Note         |                            |    |             |                 |                                   |   |                                                 |              |          | A.  |
| Revealed the second second sec |              | ment - lowstick            |    |             | Note            |                                   |   |                                                 |              |          |     |
| Elden Ring (action adventure, gamepad)                                                                                                    |              | nent bystick               |    |             |                 |                                   |   |                                                 |              |          |     |
| 🕿 Elite Dangerous (Space, Gamepad)                                                                                                    |              | GC: AxisLeftY              |    |             |                 | Player Velocity                   | · | Intensity                                       | · · ·        | 1.1      |     |
| Rescape From Tarkov (FPS, Keyboard)                                                                                                    | Left-Right   | GC: AxisLeftX              |    |             |                 |                                   |   | Variation                                       |              |          |     |
| 🞮 Fall Guys (arcade, gamepad)                                                                                                    |              | Set Input                  |    |             |                 |                                   |   |                                                 |              |          |     |
| Rar Cry 5 (FPS, keyboard)                                                                                                    |              | an an at the second second |    |             |                 |                                   |   |                                                 |              |          | L   |
| 🎮 Far Cry 6 (FPS, Keyboard)                                                                                                    | Mover        | nent - Joystick            |    |             | Note            |                                   |   |                                                 |              |          |     |
| Reference (Action, gamepad)                                                                                                    |              | GC: AxisLeftY              |    |             |                 | Footsteps Ambience                |   | Intensity                                       |              |          |     |
| Reference (battle royale, gamepad)                                                                                                    |              | GC: AxisLeftX              |    |             |                 |                                   |   | Variation — — — — — — — — — — — — — — — — — — — |              |          |     |
| 🖂 GTA V (action, gamepad)                                                                                                    |              | Set Input                  |    |             |                 |                                   |   |                                                 |              |          |     |
| Reference (FPS, Keyboard)                                                                                                    |              |                            |    |             |                 |                                   |   |                                                 |              |          |     |
| Register (adventure, gamepad)                                                                                                    | 🔿 🇹 Action   | - Continuous               |    |             | Shield Up       |                                   |   |                                                 |              |          |     |
| Reague of Legends (top-down, keyboard)                                                                                                    |              | GC: LeftShoulder           |    |             |                 | Aim Sights                        |   | Intensity                                       | <del>.</del> |          |     |
| Lies of P (Action Adventure, Gamepad)                                                                                                    |              |                            |    |             |                 |                                   |   | Variation 🤤 🤤                                   |              |          |     |
| Monster Hunter Rise Sunbreak (action adv                                                                                                    |              |                            |    |             |                 |                                   |   |                                                 |              |          |     |
| One Finger Death Punch (2d, mouse)                                                                                                    | 🔿 🧹 Action   | - Button                   |    |             | Light Attack (1 | Handed Axe)                       |   |                                                 |              |          |     |
| Pori and the Blind Forest (platformer, game 🚽                                                                                                    |              | GC: RightShoulder          |    |             |                 | Charging Attack                   |   | Intensity                                       |              |          | -   |
| Create Profile Import Profile                                                                                                    | Add Haptic   | Effect in Profile          | Ac | ld Group Se | lector          |                                   |   |                                                 |              | reserved |     |

### 7.5.1 D-BOX System Monitor

This application displays live health and operational data for all connected haptic systems. This is useful to troubleshoot your motion platform:

| D-BOX System Monitor                                                                                                    |                                       | ×                           | D-BOX System Mo                       | nitor - Platform Detail                                         |                                                        |                           |                          |                          | ×                        |
|----------------------------------------------------------------------------------------------------|---------------------------------------|-----------------------------|---------------------------------------|-----------------------------------------------------------------|--------------------------------------------------------|---------------------------|--------------------------|--------------------------|--------------------------|
|                                                                                                    |                                       |                             |                                       | aptic Bridge [<br>tform #1 (00000501)                           | D-BOX Haptic Bride                                     | ge (00                    | 00050                    | 1)                       | DBOX                     |
| Lastia Bridges D. DOX Lightin Bridge                                                                                                    | - (00000E01) Distant #1 (00000E       | 01)                         | Overview                              | Connections                                                     | Details                                                |                           |                          |                          | Нер                      |
| OK                                                                                                    | e (00000501), Platform #1 (000005     |                             | A Marian D                            | D ROX Harris Bride                                              | (00000505) Turne Uneric Duide                          |                           |                          |                          |                          |
|                                                                                                    |                                       |                             | Platfol                               |                                                                 |                                                        |                           |                          |                          |                          |
|                                                                                                    |                                       |                             | 🔹 Inte                                |                                                                 |                                                        |                           |                          |                          |                          |
|                                                                                                    |                                       |                             | - 🔹 Inte                              |                                                                 |                                                        |                           |                          |                          |                          |
|                                                                                                    |                                       |                             |                                       |                                                                 |                                                        |                           |                          |                          |                          |
|                                                                                                    |                                       |                             | 1000                                  |                                                                 |                                                        |                           |                          |                          |                          |
|                                                                                                    |                                       |                             | Inte                                  |                                                                 |                                                        |                           |                          |                          |                          |
|                                                                                                    |                                       |                             | • •                                   |                                                                 |                                                        |                           |                          |                          |                          |
|                                                                                                    |                                       |                             | inte                                  |                                                                 |                                                        |                           |                          |                          |                          |
|                                                                                                    |                                       |                             |                                       |                                                                 |                                                        |                           |                          |                          |                          |
| Vieta Da Voctoria Vieta Da Voctoria Vieta Da Voctoria Vieta Da Voctoria Vieta Da Voctoria Vieta Da Voctoria Vieta Da Voctoria Vieta Vieta V | Show Const<br>aptic Bridge (00000501) | eters Export × DBOX         | D-BOX System Mo                       | nitor - Matform Detail<br>aptic Bridge [<br>tform #1 (00000501) | D-BOX Haptic Brid                                      | ge (00                    | 00050                    | 1)                       | ×<br>DBOX                |
| ок                                                                                                    |                                       |                             | ок                                    |                                                                 |                                                        |                           |                          |                          |                          |
| Overview Connections Details                                                                                                    |                                       | Heb                         | Overview                              | Connections                                                     | Detoits                                                |                           |                          |                          | Help                     |
| 3. BackLeft 1. FrontLeft                                                                                                    | D. Front Right                        | 2 Birk Rote                 | Motion Player                         |                                                                 | Actuators                                              |                           |                          |                          |                          |
| s oc                                                                                                    | , ok                                  | , ok                        | Field<br>Overall State                | Velue<br>OK                                                     | Field Verall State                                     | Actuator 0<br>OK          | Actuator 1<br>OK         | Adustor 3<br>OK          | Actuator 2<br>OK         |
|                                                                                                    | · · · · · · · · · · · · · · · · · · · |                             | Dehult Mode<br>Stroam Mode            | Park<br>Park                                                    | ACM Motor Slot<br>Configured Model                     | 0 40                      | 0<br>0.40                | 0.40                     | 0<br>0.40                |
| l off                                                                                                    |                                       | Right                       | Platform Discoverable<br>Vanion bost  | i True                                                          | Encoder Type<br>Interface Index                        | Absolute<br>Interface 1   | Absolute<br>Interfece 2  | Absolute<br>Interface 3  | Absolute<br>Interface 4  |
| Leit                                                                                                    |                                       | , ngin                      | Version hw<br>Museima me              |                                                                 | Location<br>Maximum Acceleration                       | Front Right<br>9004 mm/s* | Front Left<br>9004 mm/s* | Deck Left<br>9604 mm/s*  | Dack Right<br>9004 mm/s* |
|                                                                                                    |                                       |                             | Platform                              |                                                                 | Maximum Speed<br>Sexual                                | 120 mm/s<br>22090177      | 120 mm/s<br>22090300     | 120 mm/s<br>22060188     | 120 mm/s<br>22080277     |
|                                                                                                    |                                       |                             | Field Value<br>Overall State: OK      |                                                                 | Supporting Axis                                        | 34.5 mm<br>Roll<br>Dich   | 34.5 mm<br>Roll<br>Date  | 34.5 mm<br>Roll<br>Darts | 34.5 mm<br>Roll<br>Dich  |
|                                                                                                    |                                       |                             |                                       |                                                                 | Туро                                                   | Heave<br>Vortical         | Heave<br>Ventical        | Henve<br>Vertical        | Hiterve<br>Vertical      |
|                                                                                                    |                                       |                             | Interfaces                            |                                                                 | Version boot<br>Version hw                             |                           |                          |                          | 3                        |
|                                                                                                    |                                       |                             | Overall State<br>Actuator Fault LED   | ок ок ок                                                        | Auxiliary Supply Voltage                               | 152V                      | 152V                     | 152V                     | 15 V                     |
|                                                                                                    |                                       |                             | Actuator Status LED<br>Effective Mode | Park<br>Park                                                    | High Voltage Ral                                       | 168.7 V                   | 168.5 V                  | 168.3V                   | 1/0.1V                   |
|                                                                                                    |                                       |                             | Intensity Reset Mode<br>Local Mode    | Disabled<br>Enables                                             | Logic Voltage<br>Motor Temperature                     | 5V<br>36 °C               | 4.9 V<br>36 °C           | 6 V<br>33.4 °C           | 5 V<br>36 °C             |
|                                                                                                    | D                                     |                             | Address<br>Conference Code            | 101 102 10<br>10774 10774 107                                   | Poston<br>Power Bridge Tomperature                     | 21.97 mm<br>26.8 °C       | 21.81 mm<br>24.3 °C      | 22.01 mm<br>26.4 °C      | 21.55 mm<br>21.5 °C      |
|                                                                                                    | Васк                                  | COLUMN A                    | Model                                 | Haptic Bridge Haptic Actuator Hap<br>00000501 00001873 000      | 6 Weight<br>ACM Communication Last Earth               | 0 N                       | 0 N                      | 0 N                      | ON CHI                   |
|                                                                                                    |                                       | 0                           | Type<br>Version boot                  | Haptic Bridge Haptic Actuator Hap<br>1 4 4                      | Actuator Hard Fault<br>Bridge Temperature Sensor Fault | OIT                       | Off                      | OF OF                    | or<br>or                 |
|                                                                                                    |                                       |                             | Version hw<br>Version sw              |                                                                 | Command Overrun Fault<br>Communication Fault           | Off                       | Off<br>Off               | 01                       | Off<br>Off               |
|                                                                                                    | Identity Actuators Te                 | est Platform Reset Platform | Celay Celay                           | 0 ms                                                            | Critical Actuator Fault<br>Encoder Fault               | Off                       | Off<br>Off               | OF                       | OF U                     |
|                                                                                                    |                                       |                             |                                       |                                                                 |                                                        | ALC: N                    |                          | and the second second    |                          |

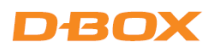

## 7.6 D-BOX Stimuli Presenter

The D-BOX Stimuli Presenter is a keyboard-controlled application that enables you to send basic signals to the motion platform, making it useful for tests and demonstrations. **Please ensure you are in D-BOX Coded Gaming mode when using the Stimuli Presenter**.

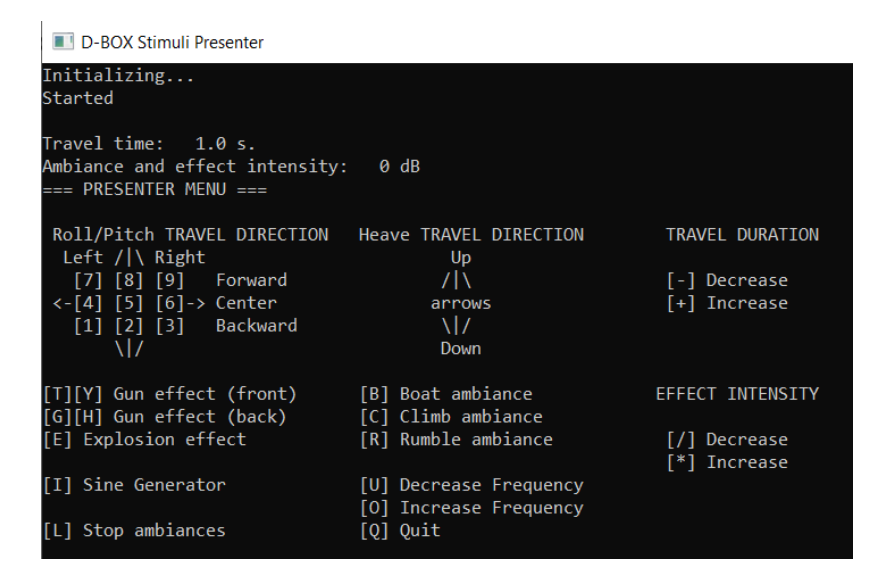

# 8. MOTION PLATFORM OPERATION

Power on your motion platform using the power button. The platform will perform a homing sequence, moving all the way up, then down, and finally centering itself. This is normal behavior.

You are now ready to enjoy an immersive haptic experience!